# \*\* การตั้งค่าหน้ากระดาษโปรแกรม BARTENDER \*\*

1. ดับเบิลคลิกโปรแกรม BarTender Designer

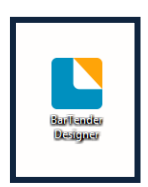

2. คลิกไอคอนรูปกระคาษ หัวข้อเริ่มเอกสาร BarTender ใหม่...

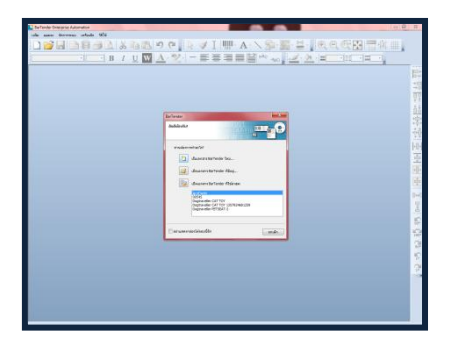

ติกจุด หน้าแม่แบบเปล่า จากนั้นคลิก สิ้นสุด

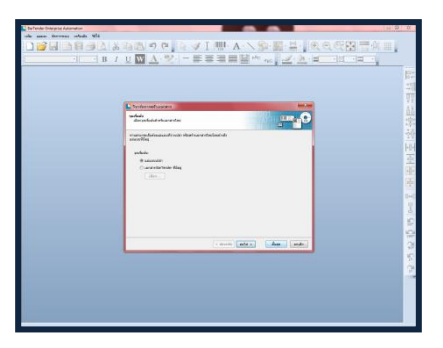

4. คลิกที่ แฟ้ม เลือกคลิกที่ ตั้งค่าหน้ากระคาษ...

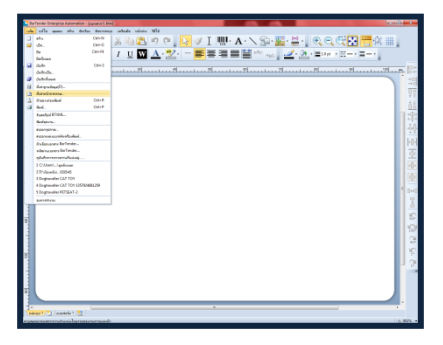

| <u>*** ยกตัวอย่าง ***</u> บนาดไซต์                        | ์ 3.2 x 2.5 ซม. |            |                 |     |
|-----------------------------------------------------------|-----------------|------------|-----------------|-----|
| <ol> <li>ตั้งค่าหน้ากระดาษ<br/>หัวข้อ เด้าโครง</li> </ol> | หน่วยต้องเป็น ม | Jນ. / mm.  |                 |     |
| เค้าโครง                                                  | แถว / Rows      | :1         | สคมภ์ / Columns | : 3 |
|                                                           | บน / Top        | :0         | ซ้าย / Left     | : 2 |
|                                                           | ล่าง / Bottom   | :0         | ขวา / Right     | : 2 |
| ช่องว่าง / Pitch                                          |                 |            |                 |     |
|                                                           | แนวนอน / Hori   | zontal : 2 |                 |     |

ติกเกรื่องหมายถูกที่ กำหนดด้วยตัวเอง / Set Manually

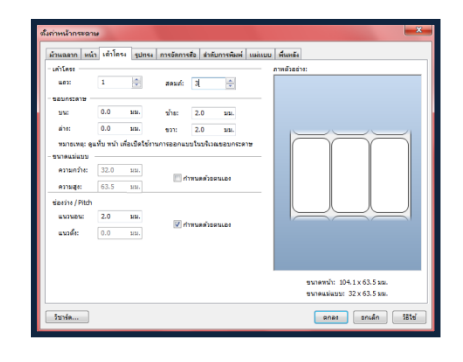

### ห้วข้อ หน้า

| ความกว้าง / Width | : 104.0 |
|-------------------|---------|
| ความสง / Height   | : 25.0  |

- \* วิธีการวัด วัดตามภาพตัวอย่าง \*
- \* วิธีการวัด วัดตามภาพตัวอย่าง \*

#### คลิก ตกลง

| ส์แก่าหน้ากระอาษ<br> ม้านออก ๆน้ำ  เข้า อง  รูปกระ  การอิการอิน ส่วอีบกระลิหล์  หม่แบบ<br> ขางอานา<br> ระบอส์รูได้กระนะเอ                                                                                                    | Aunda<br>anwibacht:                               |
|----------------------------------------------------------------------------------------------------|---------------------------------------------------|
| example: (0.5.0 two example: 0.5.0 two     example: (0.5.0 two     example: (0.5.0 two     exampl |                                                   |
| บจึงสุขขอบกระดาษ แม่แบบหน้าช่วยให้คุณสก้ายไกรคราษ ทำรกจะดาษ<br>ดาษน้ำ ใบกำกับพืชห่อ ใบเรือกเกิบเงิน และ ใบแนบตั้งสันดำ.                                                                                                    | ขนาดหน้า: 104 x 63 มม.<br>ขนาดแม่แบบ: 32 x 63 มม. |
| luris                                                                                                    | anao anuân Situ                                   |

| งรังกำหน้ากระดาษ                                                                                                    |                                                                        |
|----------------------------------------------------------------------------------------------------|------------------------------------------------------------------------|
| Simaam who address games instantial address and<br>workshiftsmass         with address address ad |                                                                        |
| - ดังมัลกกรรอดแบบแป<br>= แรกกรรอดแบบสำหรับทำเหาปันแรงทำเหาสังแม่แบบราชการ<br>= หมุดข้างสำหรับรอดแม่แบบราชการ 100<br>= (เส้รได้ระบบสามาริการร้างสิ่งให้เริ่มเป็นสามารถหน้าสิ่งไม่กามสื่<br>แต่แบบหน้า ได้และหน่างสามาร์โลส์ให้เริ่มเป็นสามารถหน้าสิ่งไม่กามสื่                                                                                                    |                                                                        |
| รถึงและมากระทบ แม่แมวมากังร่างได้และกำรักกระกบ หรือกระกบ<br>อายา่า ในการกับรับหลัง ในเรือกรกับปน และ ในแนะมังสัมหัก<br>วิชาต์ส                                                                                                    | ขมาดหม่า: 104 x 25 มม.<br>ขมาดแม่แบบ: 32 x 25 มม.<br>มกอง ยกเล็ก 551ชั |

#### พิมพ์ตัวอักษรหนังสือ

คลิกที่ลูกศรลงเล็กๆข้างไอคอนรูปตัว **A** เลือกคลิก บรรทัดเดียว มาวางที่หน้ากระดาษ จากนั้น ดับเบิลคลิกที่กรอบตัวอักษรสีเขียวของตัวหนังสือ

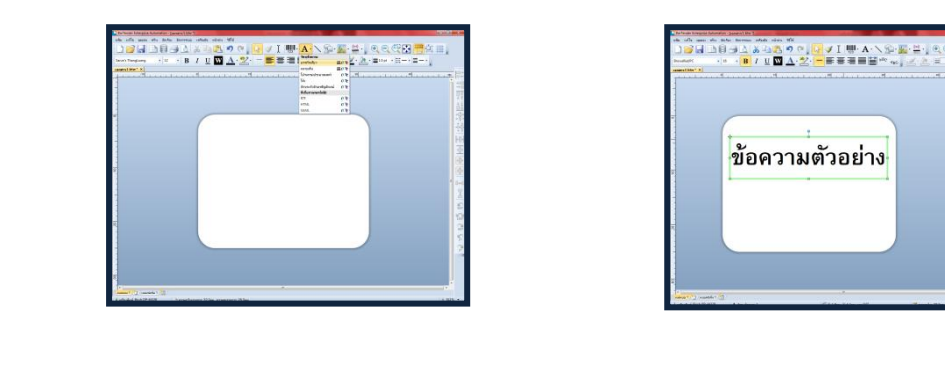

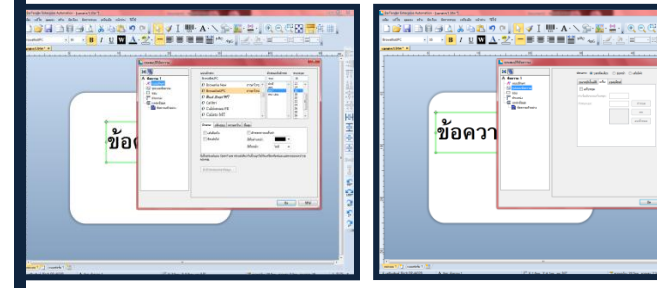

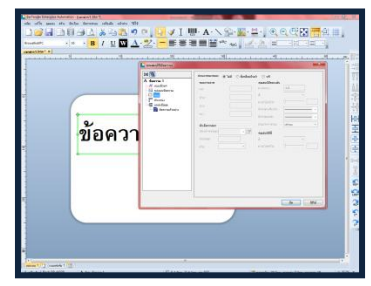

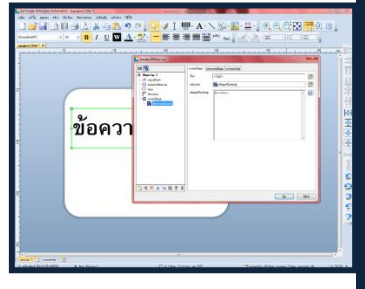

<u> คุณสมบัติข้อความ</u>

### แบบอักษร

แบบอักษร : Browallia UPC

ลักษณะตัวอักษร: หนา

ขนาดจุด: 16

## รูปแบบข้อความ

ประเภท : บรรทัดเดียว

ขอบ

ประเภทของขอบ : ไม่มี

#### ข้อความตัวอย่าง

้ข้อมูลที่แฝงอยู่ : \*ใส่ข้อความตามที่ต้องการ\* จากนั้นคลิก ปิค

7. ถ้ามีข้อความที่ต้องการมากกว่า 1 บรรทัด ให้กลับไปเริ่มคำสั่งใน **ข้อ 6** 

#### 8. พิมพ์บาร์โค้ด

- บาร์ โด้ดที่มีแทงเท่ากันทั้งหมดสามารถพิมพ์อักษรหรือตัวเลขที่ต้องการ ได้เลยจะ ใช้ Code 128
- บาร์โค้ดที่มีลักษณะเฉพาะของชุดตัวเลขจำนวน 13 หลัก จะใช้ EAN-13
  - 3 หลักแรก คือ รหัสของประเทศ
  - 4 หลักถัดมา คือ รหัส โรงงานที่ผลิต
  - 5 หลักถัดมา คือ รหัสของสินค้า

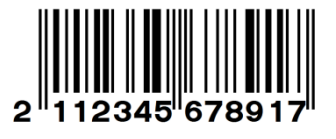

และ ตัวเลขในหลักสุดท้าย จะเป็นตัวเลขตรวจสอบกวามถูกต้องของบาร์โก้ด

คลิกที่ลูกศรลงเล็กๆข้างไอคอนรูปบาร์โค้ด เลือกคลิก Codeที่ต้องการ มาวางที่หน้ากระดาษ จากนั้น ดับเบิลคลิกที่บาร์โค้ดที่วางไว้

<u>\*\*\* ยกตัวอย่าง \*\*\*</u>บาร์โค้ด Code 128

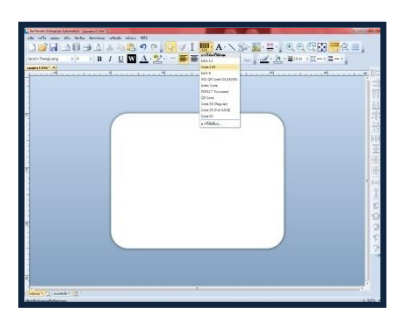

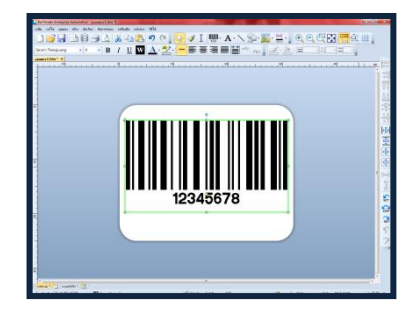

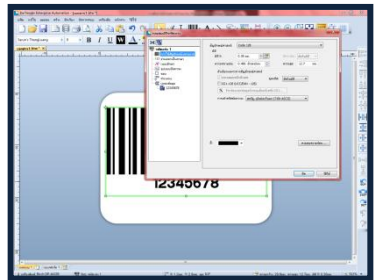

การใช้สัญลักษณ์และขนาด

มิติ X : คือการปรับขนาดของบาร์โก้ด กวามหนาแน่น : จะตีก่าอัตโนมัติตามมิติ X กวามสูง : ใส่ตามกวามต้องการ

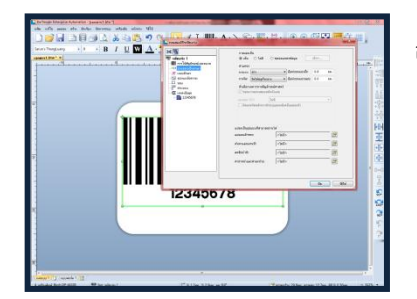

อ่านออกเป็นภาษา

การมองเห็น : กำหนดการเห็นรหัสแทง ตำแหน่ง : การวาง: / การจัด: ตามต้องการ

\*\* หรือจัดตำแหน่งหน้างานก็ได้\*\*

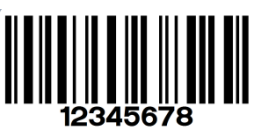

| แบบอักษร<br>ลักษณะ / เส้นขอบ / ความกว้าง /                                                                                                    | แบบอักษร : BrowalliaUPC<br>* ให้ใช้แบบอักษรที่ลงท้ายด้วย UPC *<br>ลักษณะตัวอักษร : หนา<br>ขนาดจุด : 16<br>ขั้นสูง : แต่งบาร์โค้ดตามความต้องการ |
|----------------------------------------------------------------------------------------------------|----------------------------------------------------------------------------------------------------|
| รูปแบบข้อความ                                                                                                    | ประเภท : บรรทัดเดียว                                                                                                    |
| ขอบ                                                                                                    | ประเภทของขอบ : ไม่มี                                                                                                    |
| 12345678 <u>หัวข้อ แหล่งข้อมูล</u><br>จากนั้นคลิก ปิด                                                                                                    | ชื่อ : <ไม่มี ><br>ประเภท : ข้อมูลที่แฝงอยู่<br>ข้อมูลที่แฝงอยู่ : * ใส่เลขรหัสบาร์โค้ค *                                                      |
| A formation provide provide the second second |                                                                                                    |

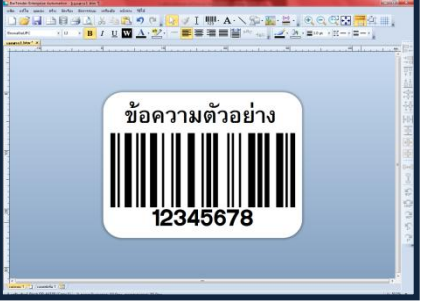

\* รูปแบบที่ได้ \*